## Скидка на чек по сумме счета зарегистрированного клиента (расчет скидок)

- Общие сведения
- Настройка скидки

## Общие сведения

Скидка может назначаться любому клиенту (как зарегистрированному в системе, так и нет) на общую сумму покупки при условии, что на соответствующем внутреннем счете данного клиента объем средств не менее заданного в настройках.

Добавьте данный алгоритм (в разделе веб-интерфейса Маркетинг – Скидки – Перечень скидок):

| СуперМаг 🚬                             | Техподдержка: <b>+7 (495) 780-55-85</b><br>E-mail: <u>support_ukm4@ascn.ru</u> | (321001) Demo Store Вы вошли как: тоот ▼ Выйти<br>Сервер: Docu @                                                                                   |
|----------------------------------------|--------------------------------------------------------------------------------|----------------------------------------------------------------------------------------------------|
| Скидки Программ                        | ы лояльности Подарочные сертиф                                                 | икаты Суммовые купоны Дисконтные карты Реклама и опросы Отчёты                                                                                     |
| Маркетинг / <u>Скидки</u> / <u>Пер</u> | ечень скидок / Маркетинговая схема                                             | 1 : Рекламная акция 1 🔻                                                                                                    |
| Перечень скидок                        | Добавление новой скидки                                                        | ×                                                                                                    |
| <u>Рекламные акции</u><br>Маркетицорые | Название *                                                                     | На чек по сумме счета зарег. клиента                                                                                                    |
| схемы                                  | Тип *                                                                          | На чек по сумме счета зарегистрированного покупателя (расчет 💌                                                                                     |
| <u>Матрица скидок</u>                  | Активация                                                                      | <ul> <li>Автоматическая</li> <li>Элементы 1—10 из 10.</li> </ul>                                                                                   |
| Списки товаров                         |                                                                                | <ul> <li>Кассиром (скидка может применяться многократно)</li> <li>Кассиром (скидка применяется в чеке только один раз)</li> <li>Порядок</li> </ul> |
|                                        | <ul> <li>Сохранить</li> <li>Отменит</li> </ul>                                 |                                                                                                    |
|                                        |                                                                                | 0                                                                                                    |

Теперь необходимо выполнить его настройки.

## Настройка скидки

Для выполнения настроек скидки, необходимо предварительно зарегистрировать специальный тип счета с параметром использования в чеке Расчет скидок.

Если в системе определено несколько счетов с типом использования в чеке **Расчет скидок**, эти счета будут отображены для выбора на странице настройки скидки. Если множества счетов такого типа нет, то счет нужного типа определяется автоматически при добавлении первого диапазона:

| Настройка скидки На чек по сумме счета зарег. клиента *                          |                                                                                |  |  |  |  |
|----------------------------------------------------------------------------------|--------------------------------------------------------------------------------|--|--|--|--|
| <ul> <li>Параметры скидки</li> <li>Результаты работы</li> <li>Закрыть</li> </ul> |                                                                                |  |  |  |  |
| T                                                                                | <ul> <li>Скидка дается один раз</li> <li>ип счета</li> <li>Бонусный</li> </ul> |  |  |  |  |
| Сумма                                                                            | Скидка                                                                         |  |  |  |  |
| 20,00                                                                            | Скидка 3,00 %%                                                                 |  |  |  |  |
| 50,00                                                                            | Скидка 7,00 руб. на чек                                                        |  |  |  |  |
| + Добавить диапазон                                                              |                                                                                |  |  |  |  |

Для каждой скидки выбирается только один тип счета.

В настройках скидки также есть возможность сделать ее однократной:

| Настройка скидки На чек по сумме счета зарег. клиента 🗴                          |                                                                                |  |  |  |  |
|----------------------------------------------------------------------------------|--------------------------------------------------------------------------------|--|--|--|--|
| <ul> <li>Параметры скидки</li> <li>Результаты работы</li> <li>Закрыть</li> </ul> |                                                                                |  |  |  |  |
| Τi                                                                               | <ul> <li>Скидка дается один раз</li> <li>ип счета</li> <li>Бонусный</li> </ul> |  |  |  |  |
| Сумма                                                                            | Скидка                                                                         |  |  |  |  |
| 20,00                                                                            | Скидка 3,00 %%                                                                 |  |  |  |  |
| 50,00                                                                            | Скидка 7,00 руб. на чек                                                        |  |  |  |  |
| + Добавить диапазон                                                              |                                                                                |  |  |  |  |

Чтобы установить непосредственно условие и величину скидки, нажмите кнопку +Добавить диапазон. Откроется следующее окно:

| Создание диапазона       |             | × |
|--------------------------|-------------|---|
| Сумма *                  | 0,00        |   |
| Скидка *                 | Скидка 🔻 %% | • |
| \star Сохранить 🗶 Отмена |             |   |

В поле Сумма указывается сумма, которая должна находиться на внутреннем счете клиента для получения настраиваемой скидки.

В поле Скидка указывается значение скидки, определяемое по правилу:

- Скидка сумма, на которую снижается продажная цена товара, реализуемого покупателю, при выполнении им определенных условий.
- Наценка добавленная стоимость к покупной цене товара, предназначенная для возмещения торговых расходов (издержек обращения), получения прибыли и уплаты косвенных налогов.
- Стоимость конечная сумма чека относительно настраиваемой скидки (например, если в соседних полях ввести «80» и «%%», дословно это означает: «Дать такую скидку, чтобы конечная стоимость чека была 80% от исходной», то есть сумма скидки в данном случае определяется в 20% от суммы чека).
- Тип цены определение конкретного вида цены (из списка существующих, см. раздел Справочники Базовые справочники Виды цены), которая будет использоваться в качестве скидки.

Далее указывается размер скидки и единица ее вычисления:

- % относительная скидка с учетом минимальной стоимости без перераспределения остатка скидки по другим позициям.
- % на сумму чека абсолютная скидка с учетом минимальной стоимости без перераспределения части скидки по другим позициям.
- руб. на чек абсолютная скидка на чек с учетом минимальной стоимости без перераспределения части скидки по другим позициям.
- руб. на сумму чека абсолютная скидка на чек с учетом минимальной стоимости без перераспределения части скидки по другим позициям.
- руб. на единицу абсолютная скидка на каждую единицу проданного товара с учетом минимальной стоимости без перераспределения части скидки по другим позициям.

Далее нажмите кнопку Сохранить, созданный диапазон появится в списке диапазонов скидки.

Если при создании скидки был выбран ручной способ ее активации, то для кассы УКМ-клиент понадобится настроить клавишу вызова скидки.